Пользовательская инструкция по подключению устройства IP камера Xiaomi (Mi) Mijia IMILAB Home Security Camera 1080P 360°

#### Подключение

Для подключения камеры к телефону Вам потребуется приложение Mi Home, доступное для скачивания в Play Market и App Store.

Шаг 1. Убедитесь, что телефон подключен к Wi-Fi сети на частоте 2.4 ГГц. Запустите приложение Mi Home. Для добавления устройства необходимо нажать «+» в правом верхнем углу. Шаг 2. Для автоматического поиска устройств приложение предложит Вам включить Bluetooth. После этого Вы сможете подключить устройства поблизости. Для подключения нажмите на изображение камеры.

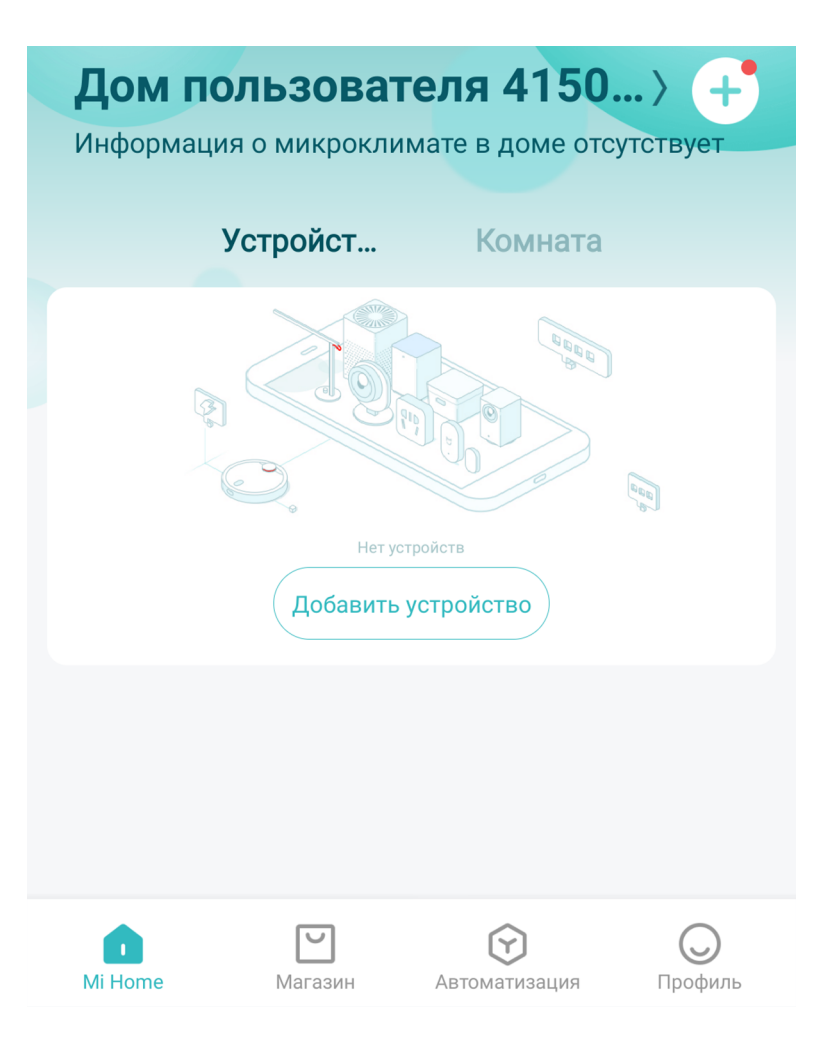

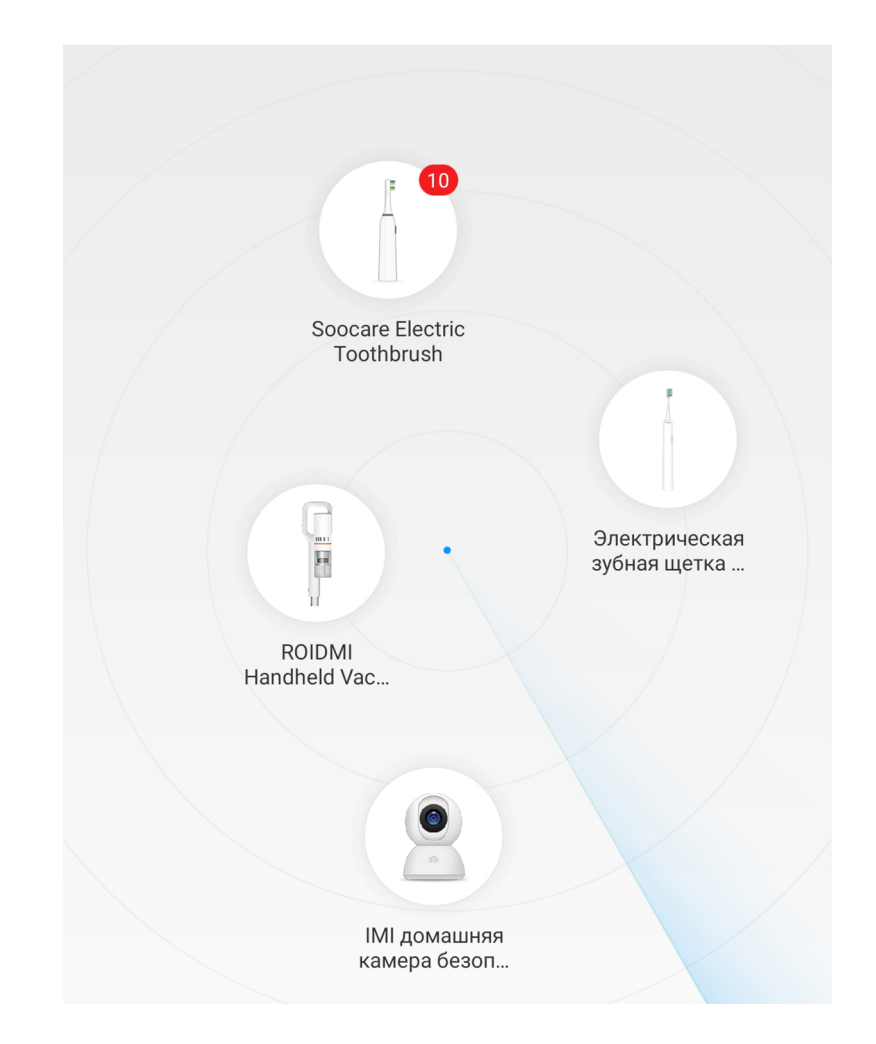

# **NMMKO**

Если по каким-либо причинам устройство не распознается автоматически или Вы не воспользовались автоматическим поиском, то Вы можете добавить устройство вручную. Для этого нажмите на кнопку **«Добавить вручную»** и из списка устройств выберите **«Камера наблюдения Mi Basic 1080P»** во вкладке **«Камера»**.

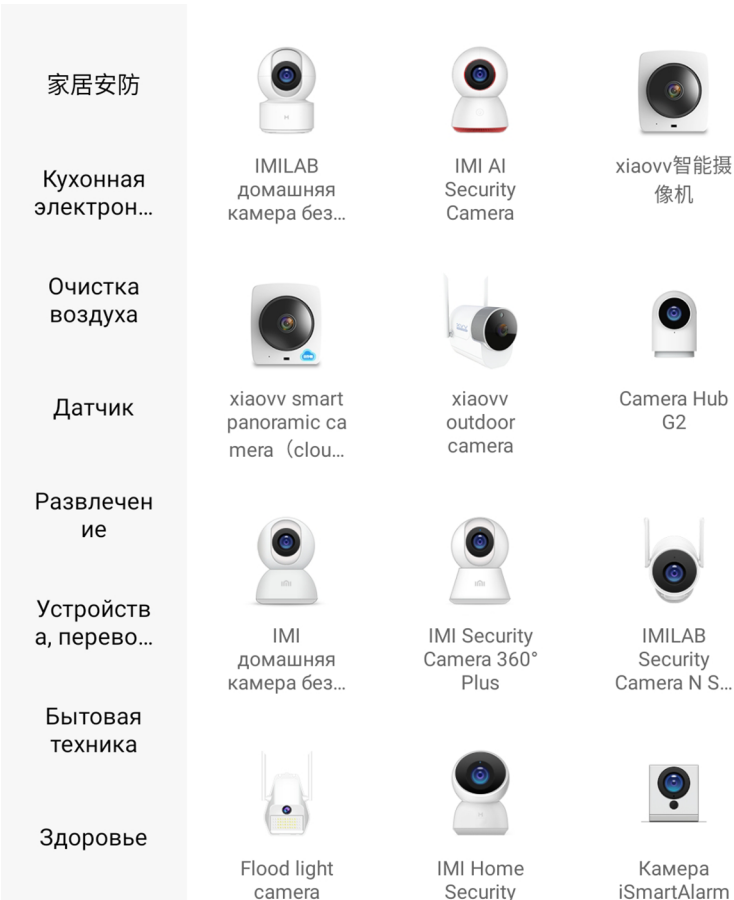

Camera A1

Spot Plus (...

**Шаг 4.** Приложение попросит Вас сбросить настройки камеры. Зажмите клавишу сброса с помощью скрепки для лотка сим-карт до тех пор, пока световой индикатор не начнет мигать желтым светом.

После успешного сброса настроек необходимо подтвердить сброс в приложении, нажав кнопку **«Операция подтверждена»**. Теперь Вы сможете продолжить подключение устройства.

# IMI домашняя камера безопасности 1080P (глобальная)

Нажмите и удерживайте кнопку сброса в течение 3 секунд. Если сброс выполнен успешно, индикатор засветится желтым

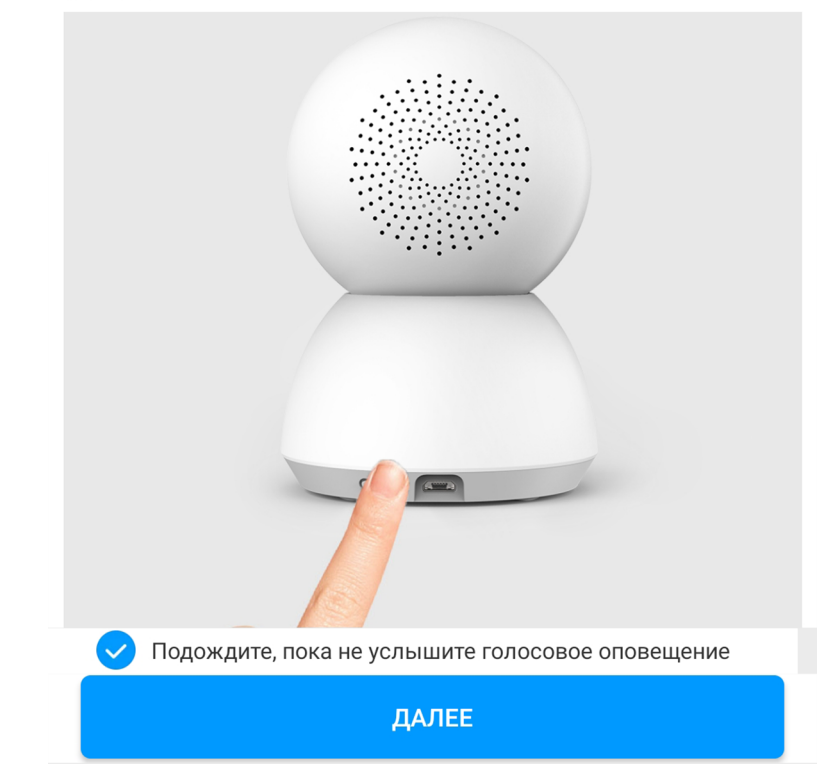

ИК-пульт

Шаг 5. В следующей вкладке необходимо навести камеру на экран смартфона, на котором будет отображен QR-код. Расстояние между камерой и смартфоном должно составлять около 15 сантиметров.

После этого начнется подключение и обновление устройства.

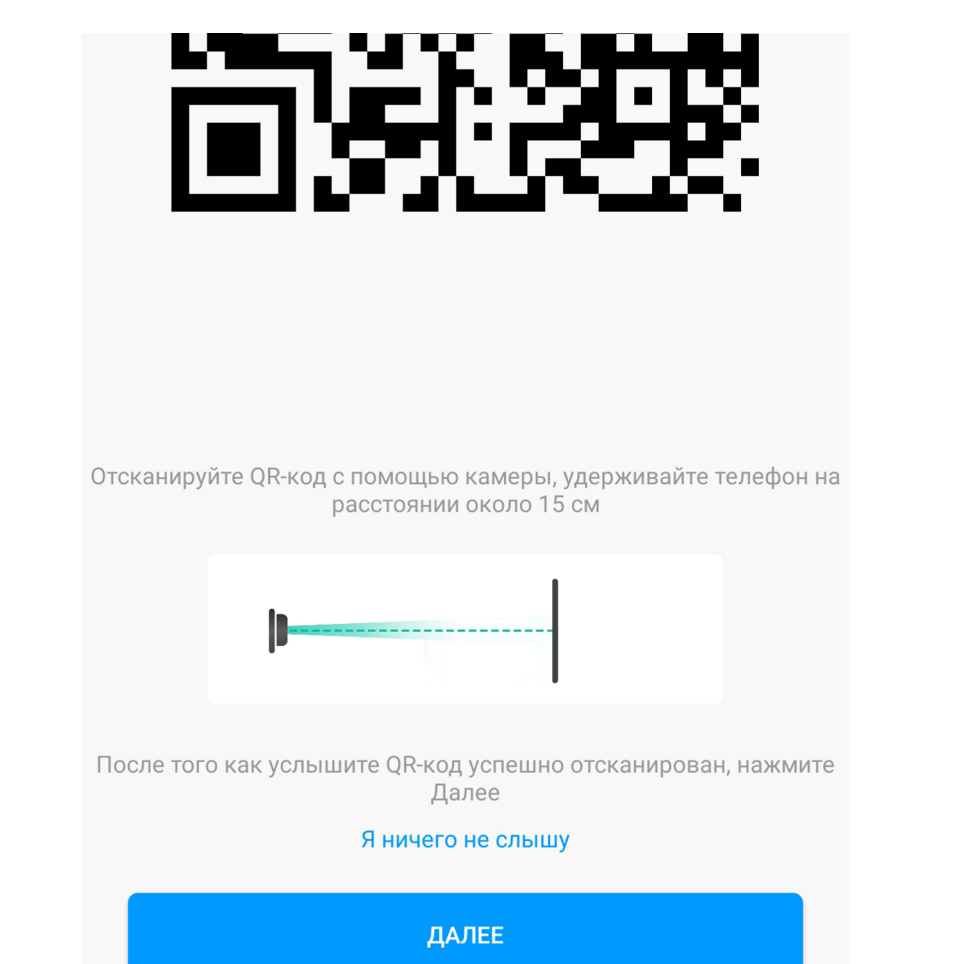

Добавить устройство

<

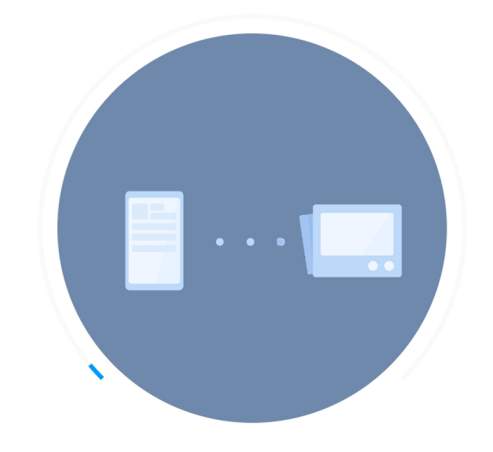

Поднесите телефон ближе к маршрутизатору

🔘 Подключение устройства к сети...

**Шаг 6.** После успешного подключения устройства Вы можете выбрать его расположение. Расположение устройства при необходимости можно изменить в настройках. Шаг 7. На следующем шаге Вы можете переименовать устройство.

Успешно подключен

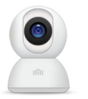

# Выбрать комнату

| Living room Гостиная (+       |
|-------------------------------|
| Медиа-зал Офис Игровая        |
| Кабинет Мастерская Раздевалка |
| Задний двор Сад Подвал        |
| Чердак Балкон                 |
| 1/3                           |

Пропустить

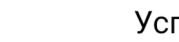

<

#### Успешно подключен

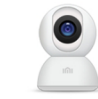

## Имя устройства

| Видеокамера2 | $\times$ |
|--------------|----------|
|              |          |

Сокращенное имя устройства проще отобразить и использовать при голосовом управлении

2/3

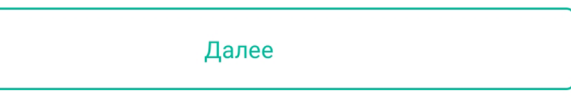

Шаг 8. Далее приложение предлагает Вам добавить Мі аккаунты для совместного использования устройства. Аккаунты можно будет добавить после настройки камеры.

Готово Успешно подключен

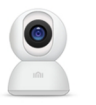

Разделить доступ к устройству с

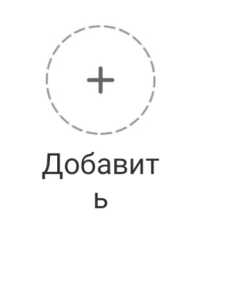

3/3

Начало работы

### Функционал

На главном экране отображено имя камеры, три точки в правом верхнем углу открывают дополнительные настройки.

Вы можете приближать и отдалять изображение. Для приближения проведите двумя пальцами от центра к краю, для отдаления - от края к центру. Проведите пальцем по экрану, чтобы переместить изображение.

- С×» включение/выключение звука;
- 😿 » скриншот экрана;
- 🔲 » запись видео;
- но » переключение качества видео;
  - » развернуть видео во весь экран.
- « (· · · · )» управление камерой.

Меню внизу экрана:

#### «Домашнее наблюдение» -

включение/выключение датчика движения; «Вернуться» - просмотр записей видеокамеры; «Голосовая связь» - записать голосовое сообщение;

«Фотоальбом» - хранилище скриншотов; «Ярлык» - дополнительные функции.

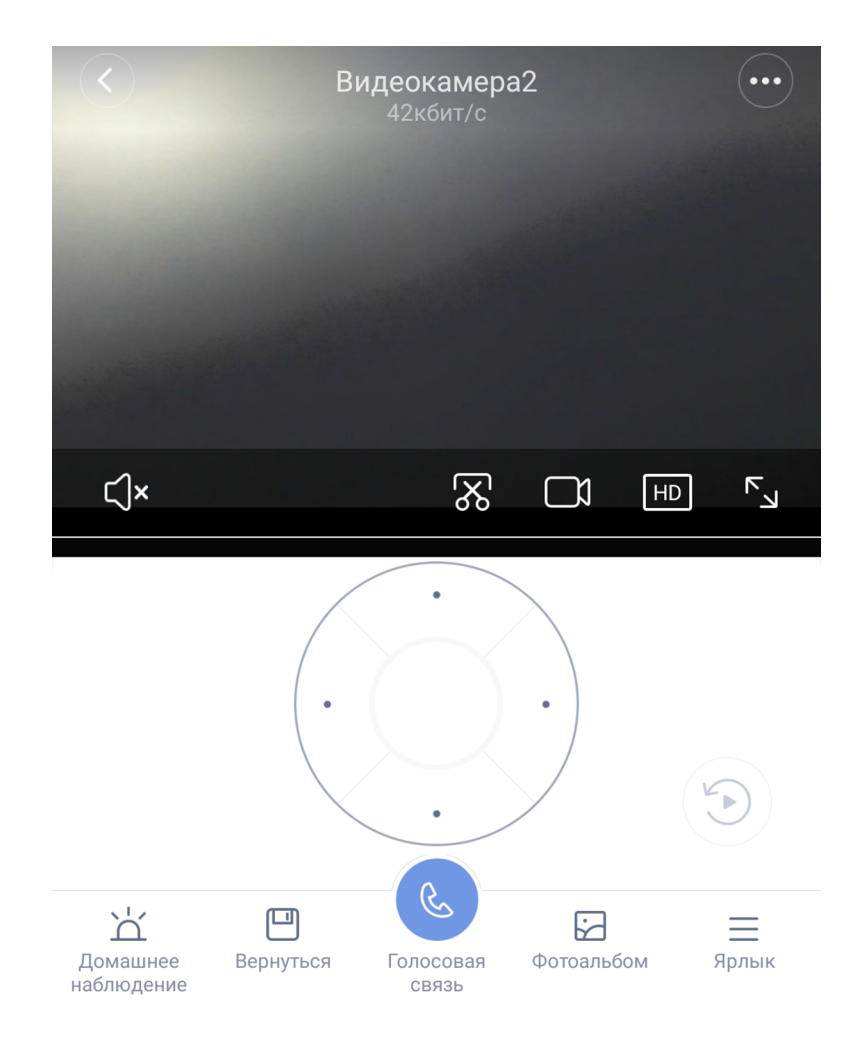

#### «Автоматизация»

В дополнительных настройках выберите пункт «Автоматизация». Вы попадаете в меню настройки, где в графе «Если» выберите устройства, срабатывание которых запустит сценарий. В графе «Затем» - что должны сделать те или иные устройства. И в самом низу - в какое время сценарий будет активен.

Видеокамера

Если

Обнаружено движение

<

Затем

Запись и отправка видео (невозможно выполнить в спящем режиме)

Выход из спящего режима

Спящий режим

| Камера выйдет из режима сна и начнет запись,<br>эсли хаб активирует тревогу;<br>При срабатывании датчика движения, камера<br>иожет активировать сценарий, оповещающий В<br>об угрозе;<br>Камера переходит в режим сна, когда Вы<br>возвращаетесь домой. |              |                                       |              |
|----------------------------------------------------------------------------------------------------|--------------|---------------------------------------|--------------|
| <                                                                                                    | Добавить ное | вый сценарий                          | $\checkmark$ |
| Если                                                                                                    |              |                                       |              |
| Alarm                                                                                                    |              | <b>Mi Control Hub</b><br>По умолчанию |              |
|                                                                                                    |              |                                       |              |
| Добавит                                                                                                    | Ь            |                                       |              |
| Добавит<br>Э Затем                                                                                                    | Þ            |                                       |              |

Эффективный период

#### Дополнительная информация

Если устройство не подключается:

- В настройках Mi Home укажите местоположение «Китай»;
- В настройках домашней Wi-Fi сети смените пароль на буквенно-циферный вариант (без спецсимволов);
- В настройках DHCP роутера задайте статический IP-адрес для шлюза (MAC-адрес можно узнать, подключившись к Wi-Fi сети шлюза);
- Попробуйте подключить с другого телефона или с другой версии приложения;
- Воспользуйтесь услугами стороннего провайдера, например расшарьте Wi-Fi с телефона;
- Разрешите приложению Мі Ноте определение местоположения.